## テレビ放送を見る

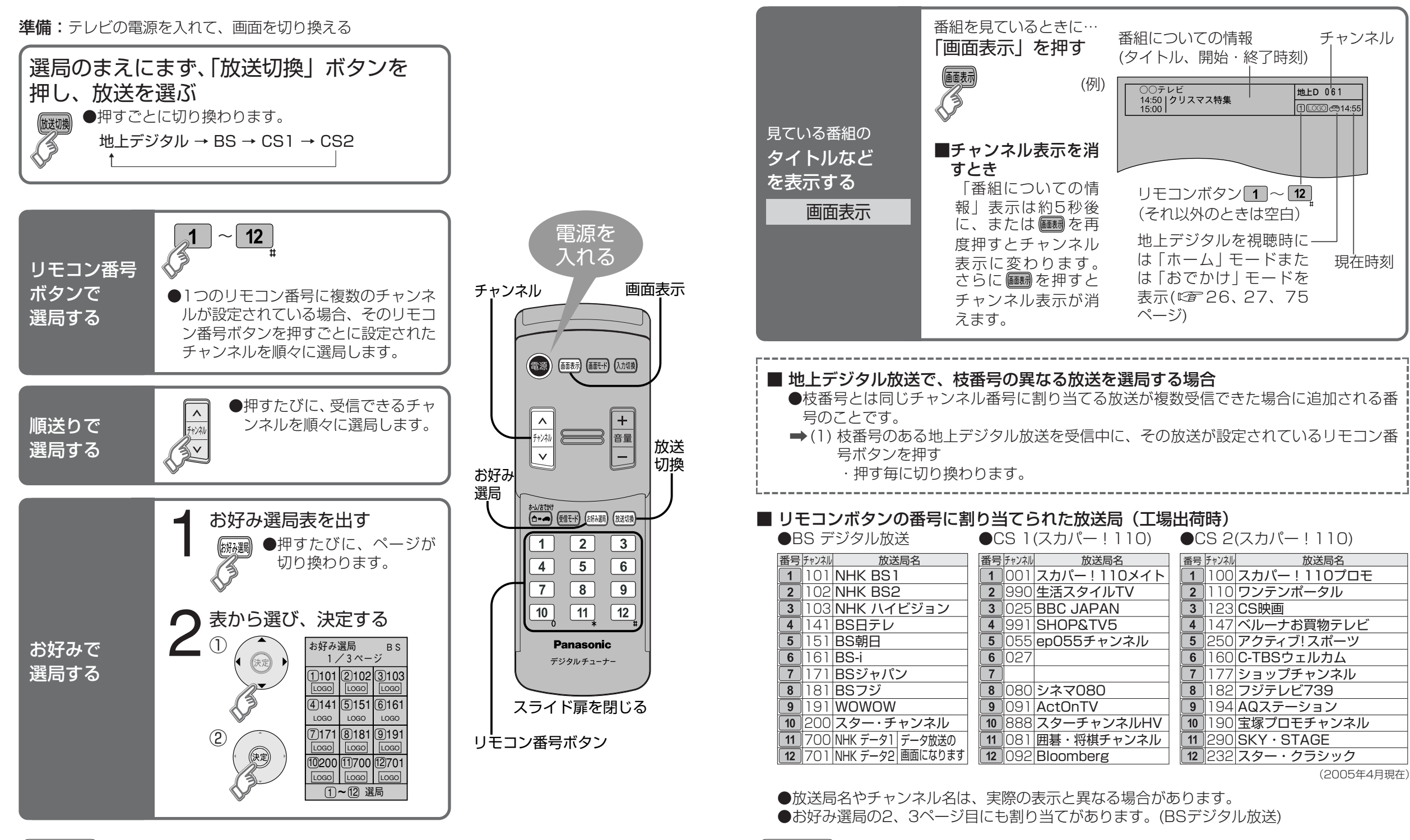

〔お知らせ〕

## お知らせ

- ●番組表で選局するには(12746、47ページ)
- ●順送りで選局するチャンネルを変更するには(℃24~28ページ)
- ●数字ボタン(1~12)で選局するチャンネルを変更するには(ご24~28ページ)
- ●お好み選局表で選局するチャンネルを変更するには(©2728ページ)

かんたん設置設定やチャンネル設定で、お住まいの地域に合わせてチャンネル設定してからお使いください。

●地上デジタル放送は、お住まいの地域によって放送局が異なるため、出荷時は未設定です。

●リモコン番号に割り当てられないチャンネルは順送りで選局してください。

見

る